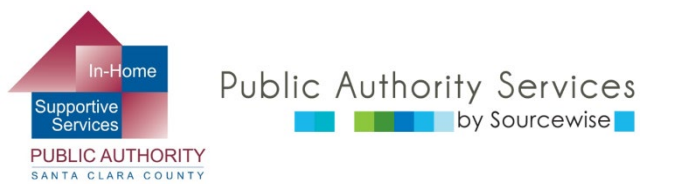

# RECIPIENT ELECTRONIC SERVICE PORTAL (ESP)

## ACTUALIZAR LA INFORMACIÓN DE SU CUENTA

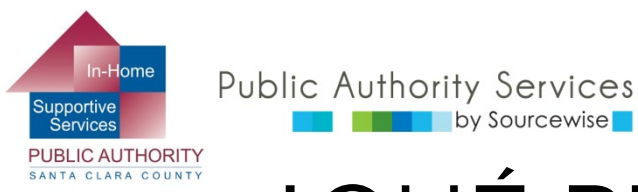

## ¿QUÉ PUEDE HACER EN ESP?

- Revisar, aprobar o rechazar las hojas de control de horas de un proveedor
- Ver el historial de hojas de control de horas de su proveedor
- Actualizar su información de contacto
- Acceder a un enlace a recursos
- Leer notificaciones sobre el ESP
- Agregar a un proveedor para su caso

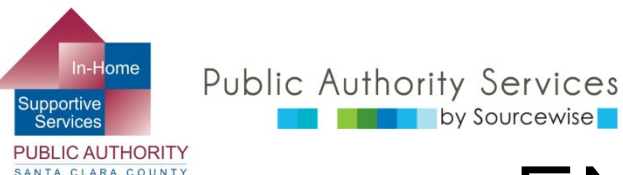

### EN ESTE CURSO:

Al finalizar este curso sabrá cómo:

- Actualizar su número telefónico en el sistema IHSS
- Cambiar la contraseña de su cuenta del ESP
- Actualizar las preferencias de su cuenta del ESP
- Cambiar las preguntas de seguridad de su cuenta del ESP

| IHSS<br>IN-HOME SUPPORTIVE SERVICES<br>ELECTRONIC SERVICES PORTAL                                                         | Seleccione Idioma                                                                                                    |
|----------------------------------------------------------------------------------------------------|----------------------------------------------------------------------------------------------------|
| Iniciar sesión a tu cuenta                                                                                                | Registro                                                                                                    |
| Nombre de usuario El nombre de usuario es sensible a las mayúsculas Centraseña La contraseña es sensible a las mayúsculas | <ul> <li>Inscripción para el sitio web del IHSS para:</li> <li>Ver su hoja de tiempo y estado de pago</li> <li>Ingresar y enviar las hojas de tiempo</li> <li>Para parar de enviar las hojas de tiempo en papel</li> <li>Pedir hojas de tiempo adicionales</li> <li>Inscribirse para el deposito directo</li> <li>Reportar tiempo de enfermedad</li> </ul> |
| Muestre su contraseña<br><u>¿Olvidó el nombre de usuario o contraseña?</u><br>Iniciar sesión                              | Registrese aquí<br>Registro de preguntas frecuentes (PDF) <sup>[2]</sup>                                                                                                    |

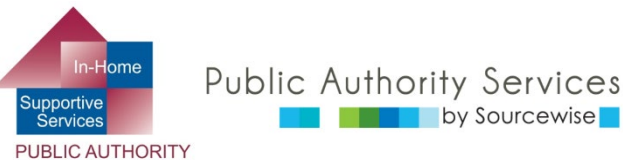

### SU CUENTA DEL ESP

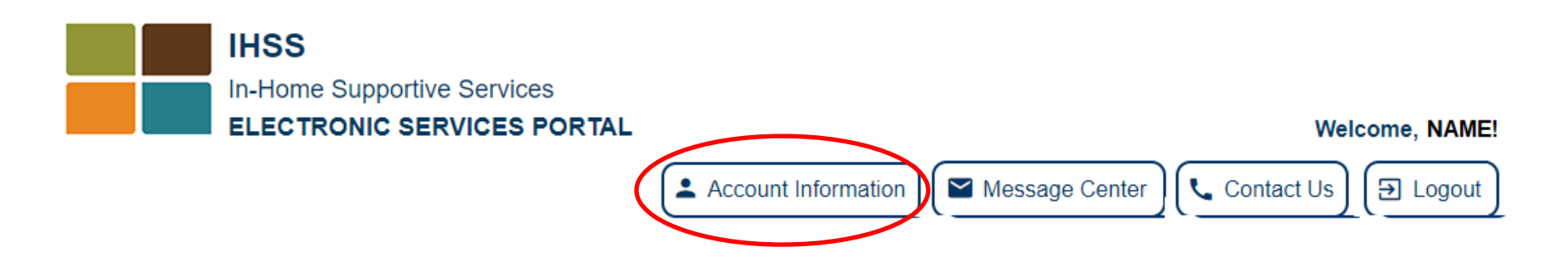

- Información de cuenta (Account Information):
  - Ver su nombre y número de caso
  - Cambiar el número de teléfono, preferencias del modo de contacto, preferencia de idioma y restablecer la contraseña y actualizar las preguntas de seguridad

En una computadora, haga clic en el botón de información de cuenta sobre el lado superior derecho de la ventana

En un teléfono móvil, busque el icono de cuenta

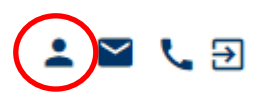

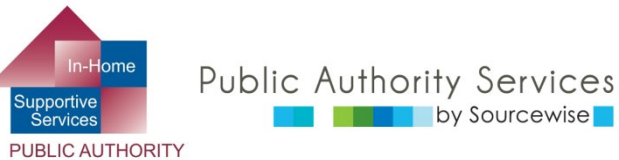

### SU CUENTA DEL ESP

- Debajo de la información de su cuenta verá la información archivada en el sistema de IHSS:
  - Nombre complete (Full name)
  - Número de caso de IHSS (IHSS case number)
  - Fecha de registro (Registration date)
  - Dirección de correo electrónico (Email address)
- Si alguna parte de esta información básica está incorrecta, póngase e en contacto con IHSS para obtener ayuda
- Con los enlaces azules en la parte inferior, puede hacer las actualizaciones permitidas

#### **Account Information**

Full Name: Jane Doe

Case Number: 1234567

Registration Date: 06/07/1995

Email Address: JaneDoe@email.com

Change My Password

Reset My Security Questions

My Preferences

Contact Information

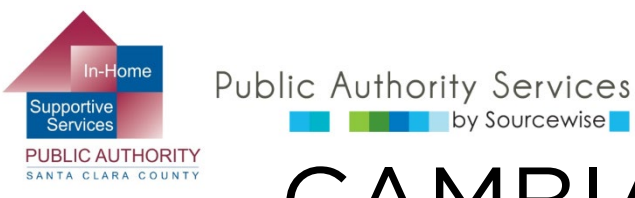

## CAMBIAR MI CONTRASEÑA

- Si está actualizando su contraseña, no puede reutilizar ninguna de sus 5 contraseñas anteriores
- La contraseña debe contener:
  - Una combinación de letras (A-Z o 0 a-z)

by Sourcewise

- Por lo menos dos números (0-9) 0
- La extensión de la contraseña debe ser entre 8 a 32 caracteres.
- La contraseña es sensible a mayúsculas y minúsculas
- Ingrese su nueva contraseña dos veces
  - Puede ver su contraseña para 0 evitar errores haciendo clic en la casilla de selección de "Mostrar contraseña" (Show Password)
- Una vez que esté listo para cambiar su contraseña, haga clic en el botón "Cambiar contraseña" (Change Password)
  - Haga clic en "OK" en el mensaje de 0 notificación que confirma que la contraseña se ha cambiado

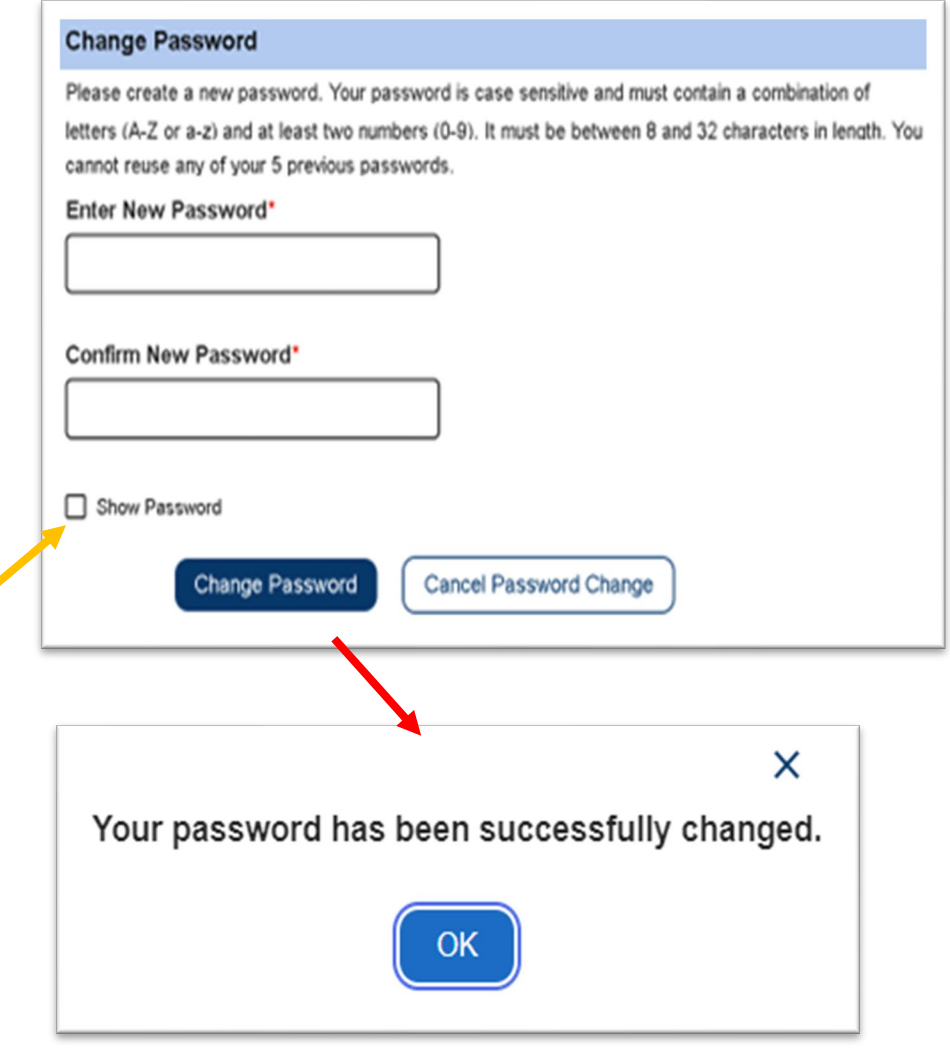

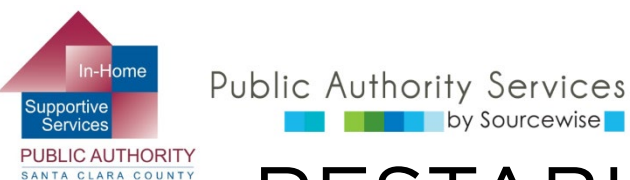

RESTABLECER LAS PREGUNTAS DE SEGURIDAD

| Timesheet Activity 👻                                                                                   | Hire Provider                                                                   | Resources -                                                                                                    |     |
|----------------------------------------------------------------------------------------------------|---------------------------------------------------------------------------------|----------------------------------------------------------------------------------------------------|-----|
| pdate Security Questio                                                                                 | ns                                                                              |                                                                                                    |     |
| is important that the questions<br>our responses are not case ser<br>etters (A-Z or a-z), numbers (0-1 | and answers that you ch<br>sitive and cannot have s<br>9), and single spaces be | oose are hard for others to guess, but easy for you to remer<br>secial characters. You are only allowed to enter<br>tween characters. | nbe |
| Security Question 1"                                                                                   | $\frown$                                                                        |                                                                                                    |     |
| Security Answer 1*                                                                                     |                                                                                 |                                                                                                    |     |
| Security Question 2*                                                                                   | · ,                                                                             | Security Question 1*                                                                                                    |     |
| Security Answer 2"                                                                                     |                                                                                 | What was your childhood nickname?                                                                                                    | -   |
|                                                                                                    |                                                                                 | What was the color of your first car?                                                                                                 |     |
| security Question 3                                                                                    | •                                                                               | What was the name of your first pet?                                                                                                  |     |
| Security Answer 3"                                                                                     |                                                                                 | What are the last 5 digits of your driver's license number?                                                                           |     |
| Save Up                                                                                                | tates                                                                           | What is the middle name of your oldest child?                                                                                         |     |
|                                                                                                    |                                                                                 |                                                                                                    |     |

by Sourcewise

- Haga clic en la flecha de menú descendente para ver la variedad de preguntas de las que puede escoger
- Escoja una que sea fácil de recordar, pero difícil para otros de adivinar
- Las respuestas no son sensibles a mayúsculas y minúsculas y no pueden incluir caracteres especiales
  - Puede utilizar letras, números 0 y un solo espacio entre caracteres
- Una vez que haya seleccionado e ingresado todas las respuestas, haga clic en "Guardar actualizaciones" (Save Updates)

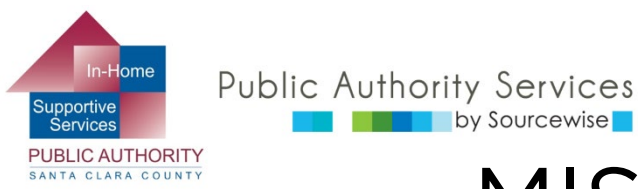

### MIS PREFERENCIAS

- El idioma preferido del ESP se puede cambiar entre los 4 idiomas más hablados en California
  - Esto cambiará el idioma del sitio web de ESP
    - Para recibir correos electrónicos en un idioma distinto, póngase en contacto con IHSS
  - Verá el cambio de idioma la siguiente vez que inicie sesión en el ESP
- La preferencia de notificación para el ESP se puede fijar en correo electrónico, texto o ambos
  - a. Para solicitar notificaciones a través de un mensaje de texto, haga clic en "Verificar" (Verify) junto a su número de teléfono móvil
    - Puede que se apliquen tarifas por datos de mensajes de texto
- Luego de escoger las preguntas e ingresar sus respuestas, haga clic en el botón "Guardar" (Save)

#### My Preferences

#### **IHSS Electronic Services Portal Preferred Language**

Choose your preferred language for the IHSS ESP. Your selection will take affect the next time you login and will not change the language for the emails you receive Please contact your county if you would like to receive emails in a different language.

#### Select your preferred language

O English

O Español

🔿 Դայերեն

#### Notification Preference

You can set up your Notification Preference to Email, Text or Both.

You can opt-in to receive IHSS Program Notifications related to Payroll Processing and Message Center from CDSS-IHSS via text. Message and data rates may apply. Message frequency varies. Text HELP for help and STOP to opt-out. For more

information please view our SMS Terms of Service (PDF) 2 and Privacy Policy 2

#### Notification Delivery Methods:

If you want to opt-in text messages, please verify your cell phone number by clicking on the "Verify" link below before making preference changes.

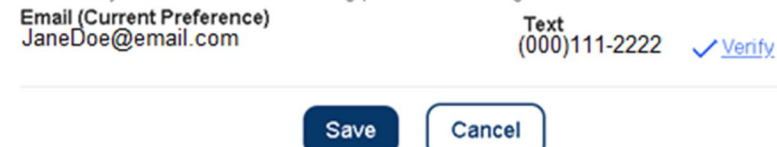

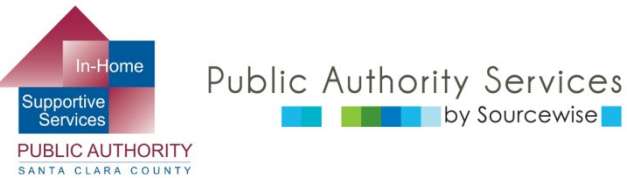

## INFORMACIÓN DE CONTACTO

Actualmente, solo su número telefónico se puede cambiar a través del ESP

by Sourcewise

- Los cambios de dirección deben hacerse por escrito y presentarse a IHSS
  - Puede utilizar el formulario SOC 840
  - Todas las solicitudes de cambio de dirección, o cambios a números de teléfono hechos con el SOC 840 también deben incluir una fotocopia de la identificación emitida por el gobierno
- También se puede cambiar su dirección de 0 correo electrónico por escrito o contactando a la mesa de ayuda de Portal de servicios electrónico al (866) 376-7066
- Para cambiar su número de teléfono a través del ESP, primero deberá verificar su identidad con un código de verificación
  - Escoja recibir el código por correo 0 electrónico, mensaje de texto o llamada telefónica, luego haga clic en el botón "Enviar código de verificación" (Send Verification Code)

© Sourcewise. All Rights Reserved.

#### Action Requires Verification Code

In order to update your contact information, we must first send you a one-time verification code.

If you select "Email me," the verification code will be sent to your email address.

If you select "Text me," the verification code will be sent to your cell phone number

You may be charged a text messaging fee from your mobile service provider. For more information please view our SMS Terms Of Service and Privacy Policy

If you select "Call me," the verification code will be verbally provided to you in an automated telephone call to your primary telephone number.

The verification code will expire 10 minutes after being sent, so be sure you have access to your email or phone.

#### Select your verification option

Email me at t\*\*\*@gma\*\*\*

Text me at \*\*\*-\*\*\*- ####

Call me at \*\*\*-\*\*\*- ####

Send Verification Code

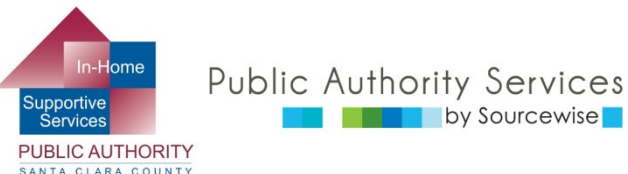

by Sourcewise

## INFORMACIÓN DE CONTACTO

Luego, se le indicará ingresar el código de verificación que haya recibido

| ← Enter Verification                                                                                                    | Code                       |  |
|----------------------------------------------------------------------------------------------------|----------------------------|--|
| We sent a text message with your verification code to your cell phone number. Please enter the code below.<br>The code expires after 10 minutes. If you didn't receive a code or if it expired, select "Resend Code"<br>to receive a new code.<br>Verification Code* |                            |  |
| Verify                                                                                                    | Resend Code Cancel Request |  |

- Si no ha recibido el código dentro de 10 minutos, solicite que se le envíe uno nuevo haciendo clic en el botón "Reenviar CÓdigo" (Resend Code)
- Luego de recibirlo, ingrese el código en la casilla y haga clic en el botón "Verificar" (Verify)

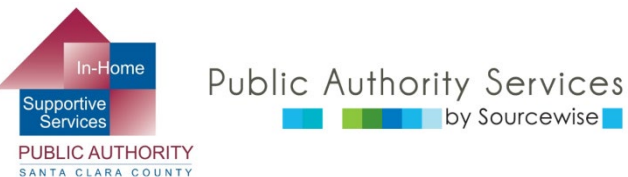

# INFORMACIÓN DE CONTACTO

- Tiene la opción de editar el número de teléfono registrado en IHSS o agregar uno nuevo
- Puede escoger qué número de teléfono es su número de contacto principal (el mejor donde se lo puede ubicar)
- Para eliminar un teléfono que ya no desee en su cuenta, haga clic en el botón "Eliminar" (Delete) en la derecha
- Si necesita cambiar un número de teléfono, haga clic en el botón "Editar" (Edit)

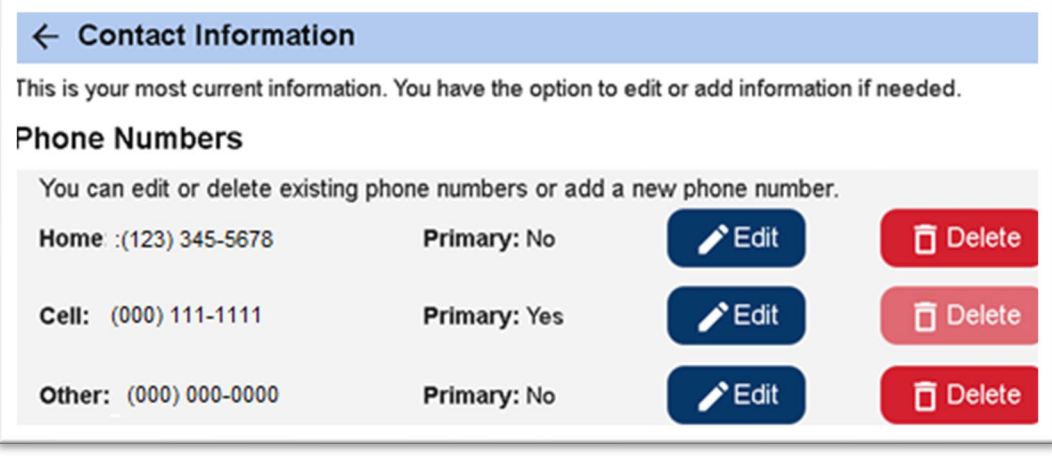

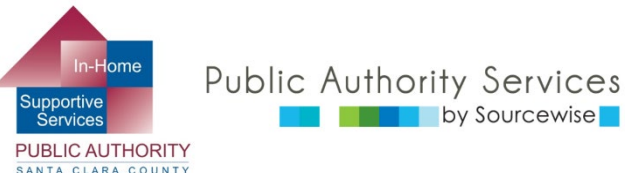

### INFORMACIÓN DE CONTACTO: EDITAR

| ← Contact Information                                                                                                    |                                       |  |  |  |
|----------------------------------------------------------------------------------------------------|---------------------------------------|--|--|--|
| This is your most current information. You have the option to edit or add information if needed.<br>Edit Phone Numbers                                      |                                       |  |  |  |
| You can edit or delete existing phone numbers or add a new phone number.<br>Select Save to confirm your changes or Cancel to discard your changes.<br>Home* |                                       |  |  |  |
| 1 (123) 345-6789                                                                                                    | 2 ☐ Make this my primary phone number |  |  |  |
|                                                                                                    | 3 Save Cancel                         |  |  |  |
| Cell: (000) 111-1111                                                                                                    | Primary: Yes                          |  |  |  |
| <b>Other</b> (000) 000-0000                                                                                                    | Primary: No                           |  |  |  |

- Para editar un número de teléfono existente, haga clic en la casilla de texto, elimine el número antiguo y escriba el número correcto<sup>1</sup>
- Puede optar por hacer que este sea su número primario marcando la casilla de verificación <sup>2</sup>
- Verifique nuevamente que todo esté correcto y haga clic en el botón "Guardar"<sup>3</sup> (Save)

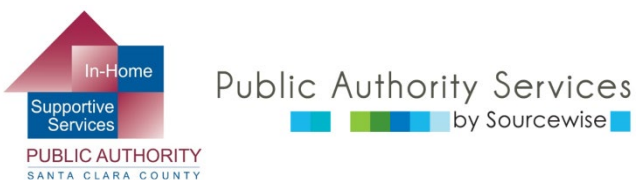

### INFORMACIÓN DE CONTACTO: EDITAR

- Verifique nuevamente que todo esté correcto y haga clic en el botón "Guardar" (Submit)
- Luego verá un mensaje confirmando que su número de teléfono se ha enviado para ser procesado
- Una vez que se procese, recibirá un correo electrónico de IHSS para dejarle saber que el cambio se ha hecho

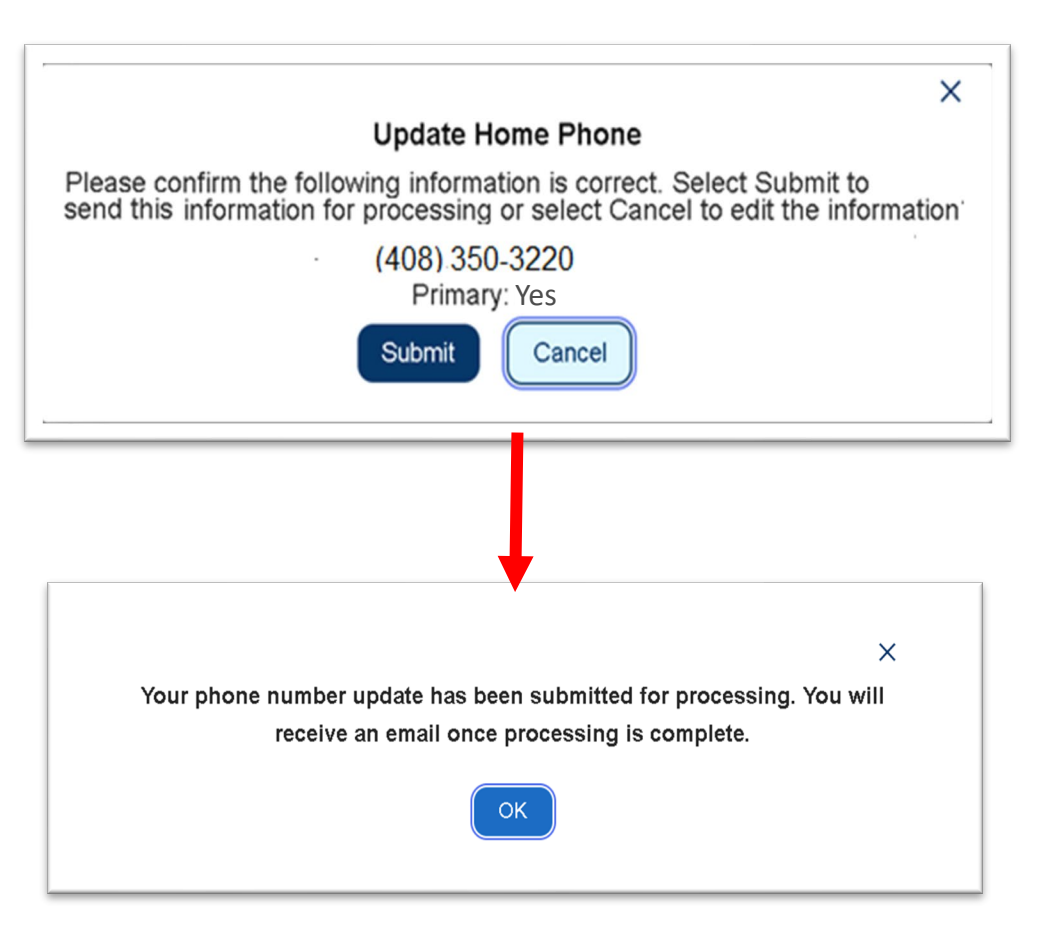

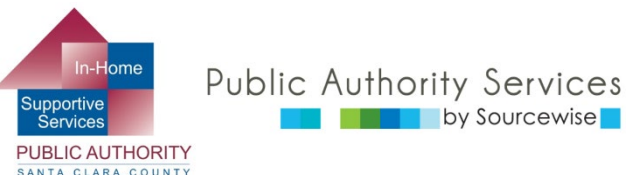

## INFORMACIÓN DE CONTACTO: ELIMINAR NÚMERO DE TELÉFONO

- Cuando haga clic en "Eliminar", Delete
   Iuego verá un mensaje
   para confirmar que desea que el número de teléfono se
   elimine. Haga clic en el botón "Enviar" (Submit).
- Se le enviará un correo electrónico para confirmar cuando el número de teléfono se haya eliminado

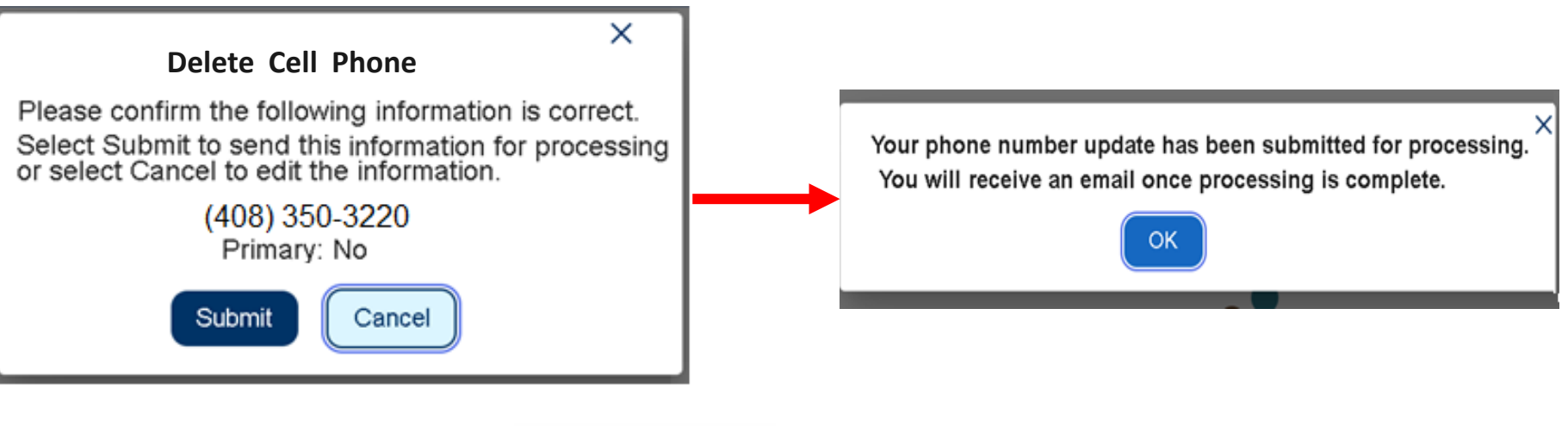

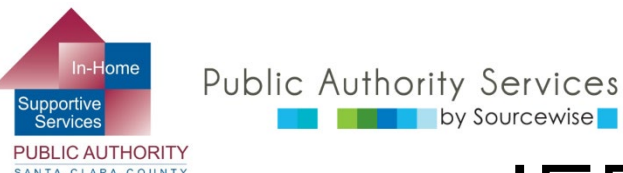

### **iFELICITACIONES!**

- Ahora sabe cómo cambiar su información de contacto telefónico, actualizar las preferencias de su cuenta ESP, cambiar su contraseña y actualizar sus preguntas de seguridad
- Para información detallada sobre cómo hacerlo vea las otras capacitaciones del ESP:
  - Contratar a un proveedor a través del ESP
  - Revisar las hojas de control de horas para el procesamiento del pago

Si tiene preguntas o inquietudes respecto al ESP o a las hojas de control de horas, llame a la mesa de ayuda del ESP al (866) 376-7066., opción número 1.

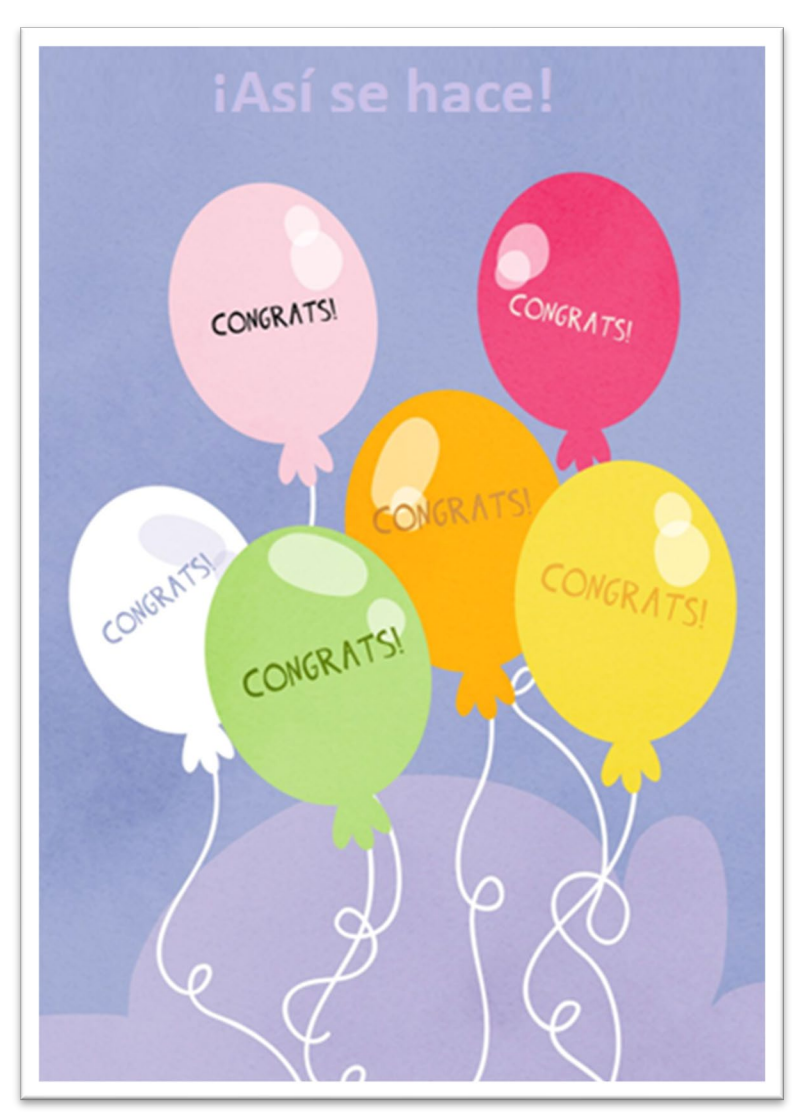

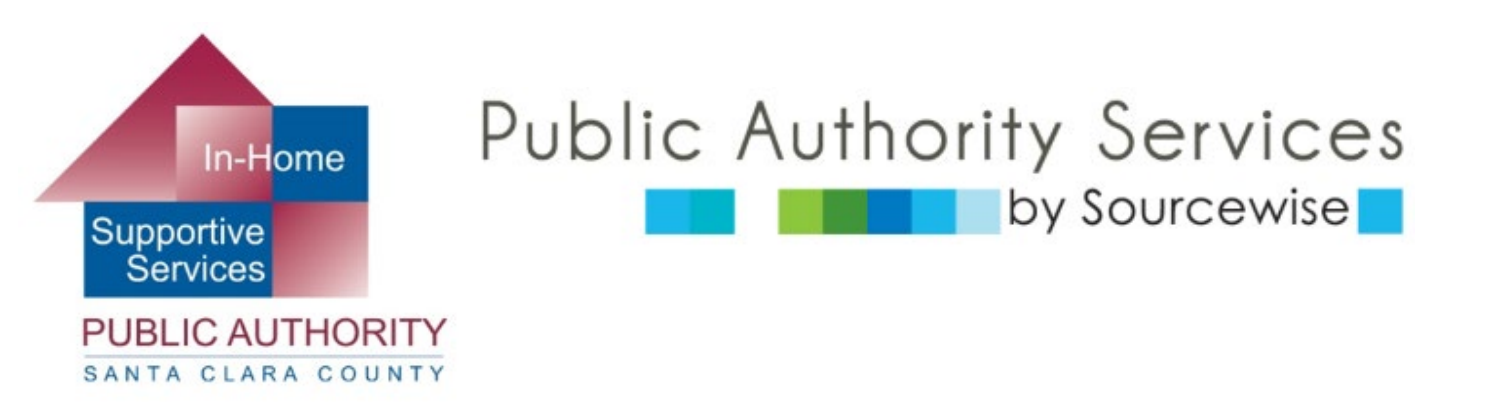

### www.pascc.org

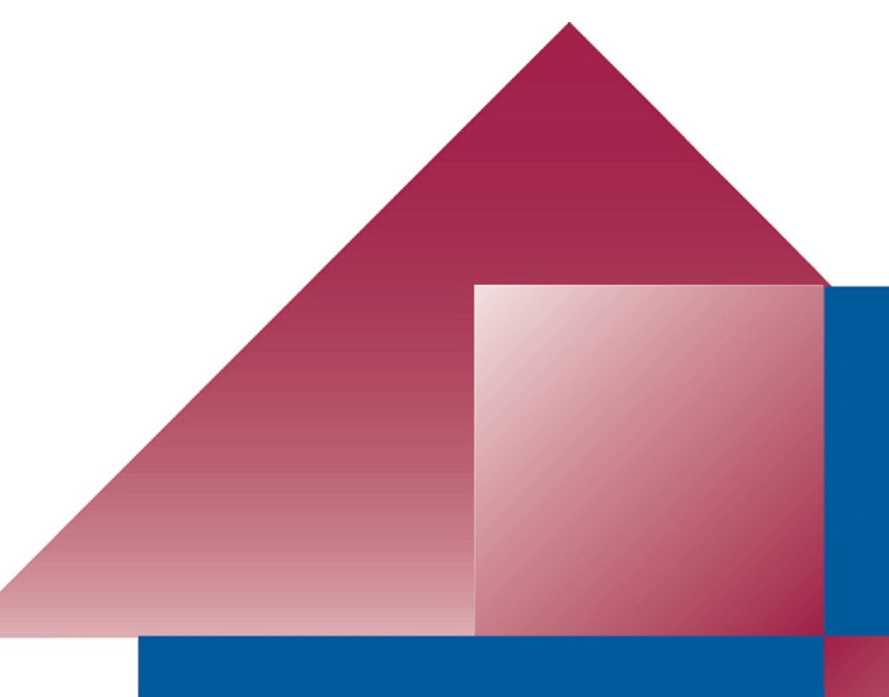